## **PREVOST Olivier Projet REV**

# Partie 1 : Mise en place des VLAN sur les commutateurs

1. Nommez les commutateurs.

Pour le commutateur SW1:

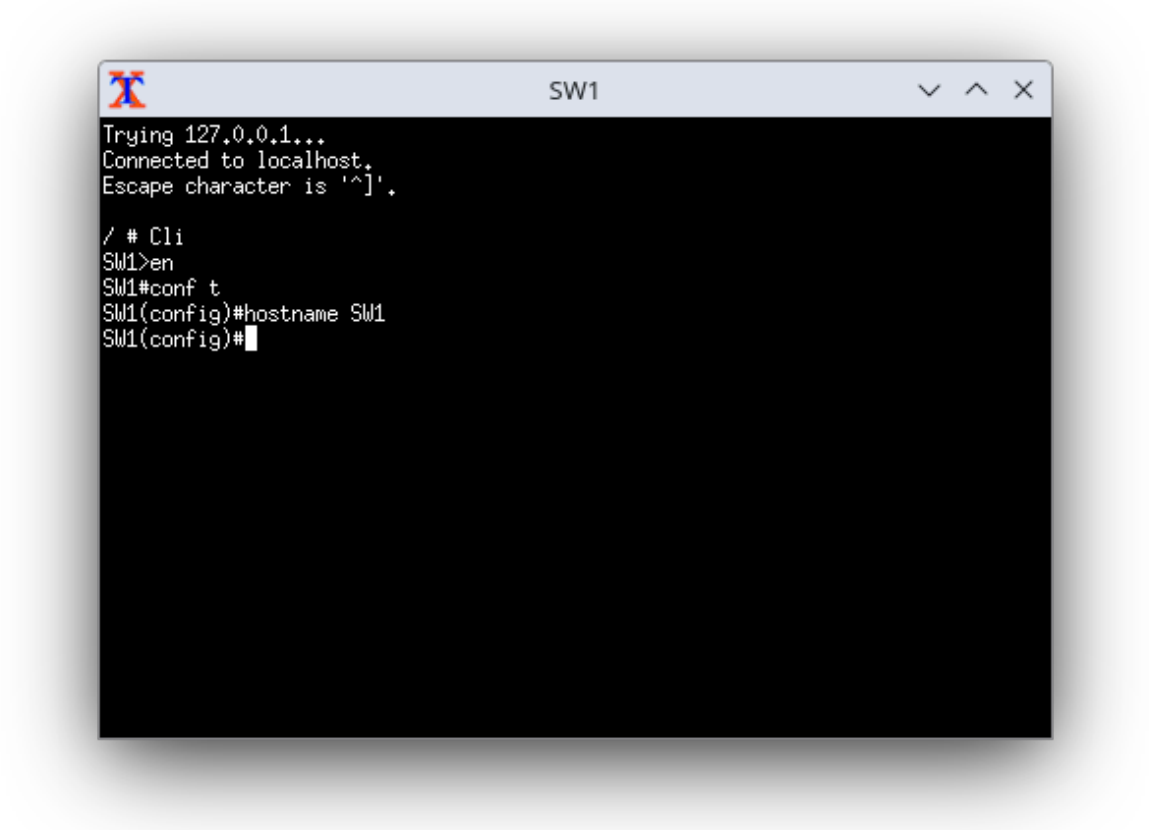

Pour le commutateur SW2 :

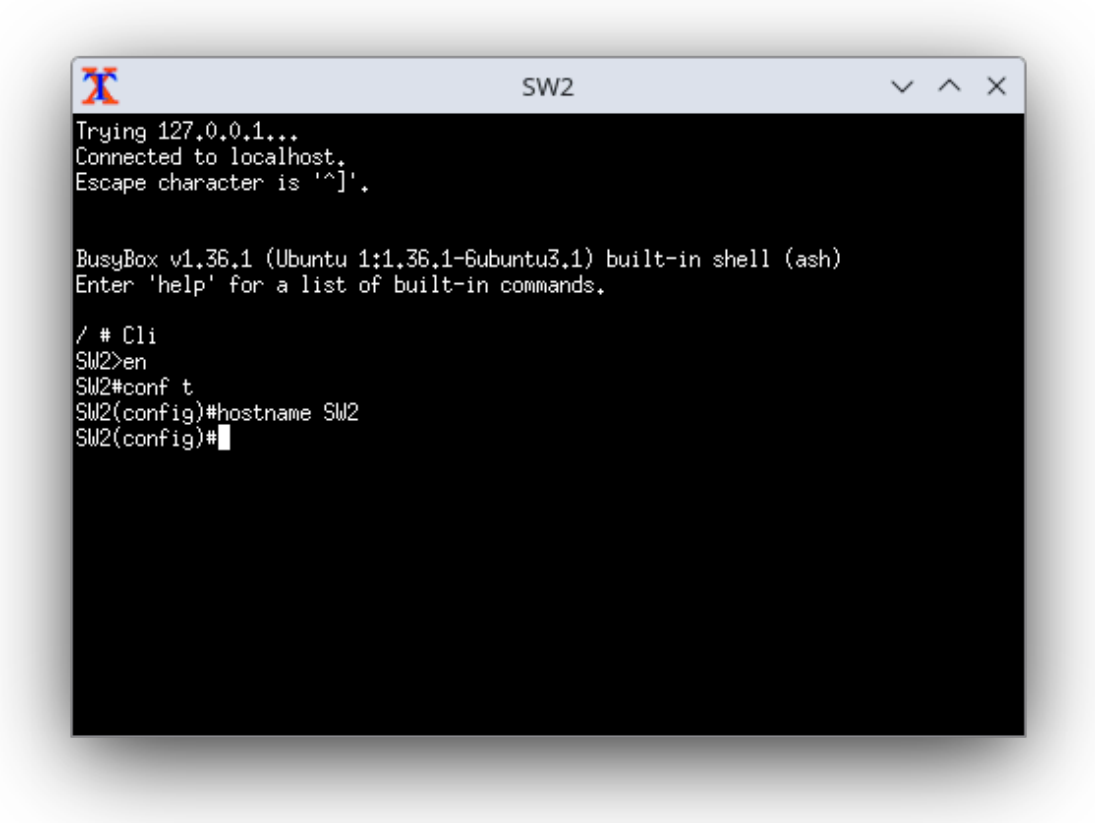

2. Déclarez et nommez les différents VLAN.

Pour le SW1:

Exemple d'ajout pour le vlan 100

SW1(config)#vlan 100

SW1(config-vlan-100)#name commercial

Résultat:

| SW1(∂<br>VLAN | config)#show vlan<br>Name | Status | Ports                                                                                     |
|---------------|---------------------------|--------|-------------------------------------------------------------------------------------------|
|               |                           |        |                                                                                           |
| 1             | default                   | active | Et1, Et2, Et3, Et4, Et5, Et6<br>Et7, Et8, Et9, Et10, Et11, Et12<br>Et13, Et14, Et15, Et16 |
| 100           | commercial                | active | Сри                                                                                       |
| 200           | administratif             | active |                                                                                           |
| 300           | production                | active |                                                                                           |

Pour SW2:

## SW2(config)#vlan 100 SW2(config-vlan-100)#name commercial

Résultat:

| SW2(co<br>VLAN    | onfig)#show vlan<br>Name                  | Status                     | Ports                                                                                     |
|-------------------|-------------------------------------------|----------------------------|-------------------------------------------------------------------------------------------|
| 1                 | default                                   | active                     | Et1, Et2, Et3, Et4, Et5, Et6<br>Et7, Et8, Et9, Et10, Et11, Et12<br>Et13, Et14, Et15, Et16 |
| 100<br>200<br>300 | commercial<br>administratif<br>production | active<br>active<br>active |                                                                                           |

3. Configurez les différents ports connectés dans leurs VLAN respectifs.

Pour le SW 1:

| SW1(cc<br>SW1(cc<br>SW1(cc<br>SW1(cc<br>SW1(cc<br>SW1(cc<br>SW1(cc<br>SW1(cc<br>SW1(cc<br>SW1(cc<br>SW1(cc<br>SW1(cc<br>SW1(cc | onfig)#interface ethernet 1-4<br>onfig-if-Et1-4)#switchport mode an<br>onfig-if-Et1-4)#switchport access<br>onfig-if-Et1-4)#exit<br>onfig)#interface ethernet 5-8<br>onfig-if-Et5-8)#switchport mode an<br>onfig-if-Et5-8)#switchport access<br>onfig-if-Et5-8)#interface etherner<br>onfig-if-Et5-8)#interface etherner<br>onfig-if-Et9-12)#switchport access<br>onfig-if-Et9-12)#switchport access<br>onfig-if-Et9-12)#switchport access<br>onfig-if-Et9-12)#switchport access<br>onfig-if-Et9-12)#switchport access<br>onfig-if-Et9-12)#switchport access | ccess<br>vlan 100<br>ccess<br>vlan 200<br>t 9–12<br>access<br>s vlan 300<br>Status | Ports                                                                                       |
|----------------------------------------------------------------------------------------------------|----------------------------------------------------------------------------------------------------|------------------------------------------------------------------------------------|---------------------------------------------------------------------------------------------|
| 1<br>100<br>200<br>300                                                                                                    | default<br>commercial<br>administratif<br>production                                                                                                    | active<br>active<br>active<br>active<br>active                                     | Et13, Et14, Et15, Et16<br>Et1, Et2, Et3, Et4<br>Et5, Et6, Et7, Et8<br>Et9, Et10, Et11, Et12 |
| SW1(co                                                                                                    | onfig)#                                                                                                    |                                                                                    |                                                                                             |

Pour SW2:

| SW2(co | SW2(config)#interface ethernet 1-4          |            |                        |  |  |
|--------|---------------------------------------------|------------|------------------------|--|--|
| SW2(co | SW2(config-if-Et1-4)#switchport mode access |            |                        |  |  |
| SW2(co | nfig-if-Et1-4)#switchport access            | vlan 100   |                        |  |  |
| SW2(co | onfig-if-Et1-4)#exit                        |            |                        |  |  |
| SW2(co | nfig)#interface ethernet 5-8                |            |                        |  |  |
| SW2(co | nfig-if-Et5-8)#switchport mode a            | ccess      |                        |  |  |
| SW2(co | nfig-if-Et5-8)#switchport access            | vlan 200   |                        |  |  |
| SW2(co | nfig-if-Et5-8)#interface ethernet           | t 9–12     |                        |  |  |
| SW2(co | nfig-if-Et9-12)#switchport mode a           | access     |                        |  |  |
| SW2(co | nfig-if-Et9-12)#switchport acces            | s vlan 300 |                        |  |  |
| SW2(co | nfig-if-Et9-12)#exit                        |            |                        |  |  |
| SW2(co | nfig)#show vlan                             |            |                        |  |  |
| VLAN   | /LAN Name Status Ports                      |            |                        |  |  |
| <br>1  | default                                     | active     | Et13, Et14, Et15, Et16 |  |  |
| 100    | commercial                                  | active     | Et1, Et2, Et3, Et4     |  |  |
| 200    | administratif                               | active     | Et5, Et6, Et7, Et8     |  |  |
| 300    | production                                  | active     | Et9, Et10, Et11, Et12  |  |  |
| SM2(co | unfio)#                                     |            |                        |  |  |

4) Configurez les ports trunk (802.1q).

Pour SW1:

| SW1(config)#in | nterface_ether | net 13-16         |             |  |
|----------------|----------------|-------------------|-------------|--|
| SW1(config−if- | Et13−16)#swit  | chport mode trunj |             |  |
| % Invalid inpu | ıt             |                   |             |  |
| SW1(config-if- | Et13−16)#swit  | chport mode trunk |             |  |
| SW1(config-if- | Et13-16)#show  | ) interface trunk |             |  |
| Port           | Mode           | Status            | Native vlan |  |
| Et13           | trunk          | trunking          | 1           |  |
| Et14           | trunk          | trunking          | 1           |  |
| Et15           | trunk          | trunking          | 1           |  |
| Et16           | trunk          | trunking          | 1           |  |
| Port           | Vlans allow    | led               |             |  |
| Et13           | All            |                   |             |  |
| Et14           | All            |                   |             |  |
| Et15           | All            |                   |             |  |
| Et16           | All            |                   |             |  |
|                |                |                   |             |  |

Pour SW2:

| SW2(config)#interface ethernet 13-16<br>SW2(config-if-Et13-16)#switchport mode trunk<br>SW2(config-if-Et13-16)#exit |                 |          |             |  |
|----------------------------------------------------------------------------------------------------|-----------------|----------|-------------|--|
| SW2(confiq)                                                                                                    | #show interface | trunk    |             |  |
| Port                                                                                                    | Mode            | Status   | Native vlan |  |
| Et13                                                                                                    | trunk           | trunking | 1           |  |
| Et14                                                                                                    | trunk           | trunking | 1           |  |
| Et15                                                                                                    | trunk           | trunking | 1           |  |
| Et16                                                                                                    | trunk           | trunking | 1           |  |
| Port                                                                                                    | Vlans allo      | ved      |             |  |
| Et13                                                                                                    | A11             |          |             |  |
| Et14                                                                                                    | A11             |          |             |  |
| Et15                                                                                                    | A11             |          |             |  |
| Et16                                                                                                    | A11             |          |             |  |

## Partie 2 : Adressage des éléments du réseau (stations, serveurs et routeurs)

## Étape 1 : Configuration des postes et serveurs

1. Nommez les serveurs en respectant les noms indiqués sur la topologie.

Pour SRVLAN:

Dans mon cas, j'avais déja fait le changement. Il faut ensuite redémarrer le PC et le

changement sera appliqué.

| Renommer votre PC        |                                   |                         |
|--------------------------|-----------------------------------|-------------------------|
| Renommer votr            | e PC                              |                         |
| Vous pouvez utiliser une | combinaison de lettres, de traits | d'union et de chiffres. |
| Nom actuel du PC : SRV   | LAN                               |                         |
| SRVLAN                   | ×                                 |                         |
|                          |                                   |                         |
|                          |                                   | Suivant Annuler         |

Pour SRVDMZ:

Chemin du fichier qui permet de modifier le nom de la machine:

#### sysadmin@SRVDMZ:~\$ sudo nano /etc/hostname

Une fois dans le fichier, on peut le modifier et lui donner le nom qu'on veut, dans

mon cas ce sera SRVDMZ (à la base localhost) puis on redémarre la machine

| GNU nano 6,2         | /etc/hostname                  |                           |
|----------------------|--------------------------------|---------------------------|
| SRVDMZ               |                                |                           |
|                      |                                |                           |
|                      |                                |                           |
|                      |                                |                           |
|                      |                                |                           |
|                      |                                |                           |
|                      |                                |                           |
|                      |                                |                           |
|                      |                                |                           |
|                      |                                |                           |
|                      |                                |                           |
|                      |                                |                           |
|                      |                                |                           |
|                      |                                |                           |
|                      |                                |                           |
|                      |                                |                           |
|                      | Read 1 line J                  | 20 Logation               |
| ^X Exit ^R Read File | ^\ Replace _^U Paste^J Justify | <sup>~</sup> / Go To Line |

Une fois la machine redémarrée, le changement de nom ce fait:

#### sysadmin@SRVDMZ:~\$

2) En observant le plan d'adressage proposé, ainsi que la topologie du réseau,

configurez les postes du VLAN 100 et les serveurs en statique : configuration IP complète, passerelle et DNS compris.

Pour SRVLAN:

Une fois s'être rendu dans les paramètres IP, on obtient ceci:

| Général                                                                                                    |                     |  |  |
|----------------------------------------------------------------------------------------------------|---------------------|--|--|
| Les paramètres IP peuvent être déterminés automatiquement si votre<br>réseau le permet. Sinon, vous devez demander les paramètres IP<br>appropriés à votre administrateur réseau. |                     |  |  |
| Obtenir une adresse IP automatiq                                                                                                    | uement              |  |  |
| • Utiliser l'adresse IP suivante :                                                                                                    |                     |  |  |
| Adresse IP :                                                                                                    |                     |  |  |
| Masque de sous-réseau :                                                                                                    |                     |  |  |
| Passerelle par défaut :                                                                                                    |                     |  |  |
| Obtenir les adresses des serveurs                                                                                                    | DNS automatiquement |  |  |
| Ottiliser l'adresse de serveur DNS s                                                                                                    | suivante :          |  |  |
| Serveur DNS préféré :                                                                                                    |                     |  |  |
| Serveur DNS auxiliaire :                                                                                                    |                     |  |  |
| 🗌 Valider les paramètres en quittan                                                                                                    | t Avancé            |  |  |
|                                                                                                    | OK Annuler          |  |  |

| Général                                                                                                    |                      |  |  |  |
|----------------------------------------------------------------------------------------------------|----------------------|--|--|--|
| Les paramètres IP peuvent être déterminés automatiquement si votre<br>réseau le permet. Sinon, vous devez demander les paramètres IP<br>appropriés à votre administrateur réseau. |                      |  |  |  |
| O <u>O</u> btenir une adresse IP automatiqu                                                                                                    | uement               |  |  |  |
| • Utiliser l'adresse IP suivante :                                                                                                    |                      |  |  |  |
| Adresse IP :                                                                                                    | 192 . 168 . 12 . 20  |  |  |  |
| Masque de <u>s</u> ous-réseau :                                                                                                    | 255.255.255.0        |  |  |  |
| Passerelle par <u>d</u> éfaut :                                                                                                    | 192 . 168 . 12 . 254 |  |  |  |
| Obtenir les adresses des serveurs DNS automatiquement                                                                                                    |                      |  |  |  |
| Utiliser l'adresse de serveur DNS s                                                                                                    | uivante :            |  |  |  |
| Serveur DNS pré <u>f</u> éré :                                                                                                    | 100 . 64 . 122 . 1   |  |  |  |
| Serve <u>u</u> r DNS auxiliaire :                                                                                                    |                      |  |  |  |
| ☑ Valider les paramètres en quittan                                                                                                    | <u>A</u> vancé       |  |  |  |
|                                                                                                    | OK Annuler           |  |  |  |

Il faut modifier la passerelle par défaut en 192.168.12.1 et le DNS par 8.8.8.8 Pour SRVDMZ:

Pour donner des paramètres IP de manière statique:

sysadmin@SRVDMZ:~\$ sudo nano /etc/netplan/01-netcfg.yaml

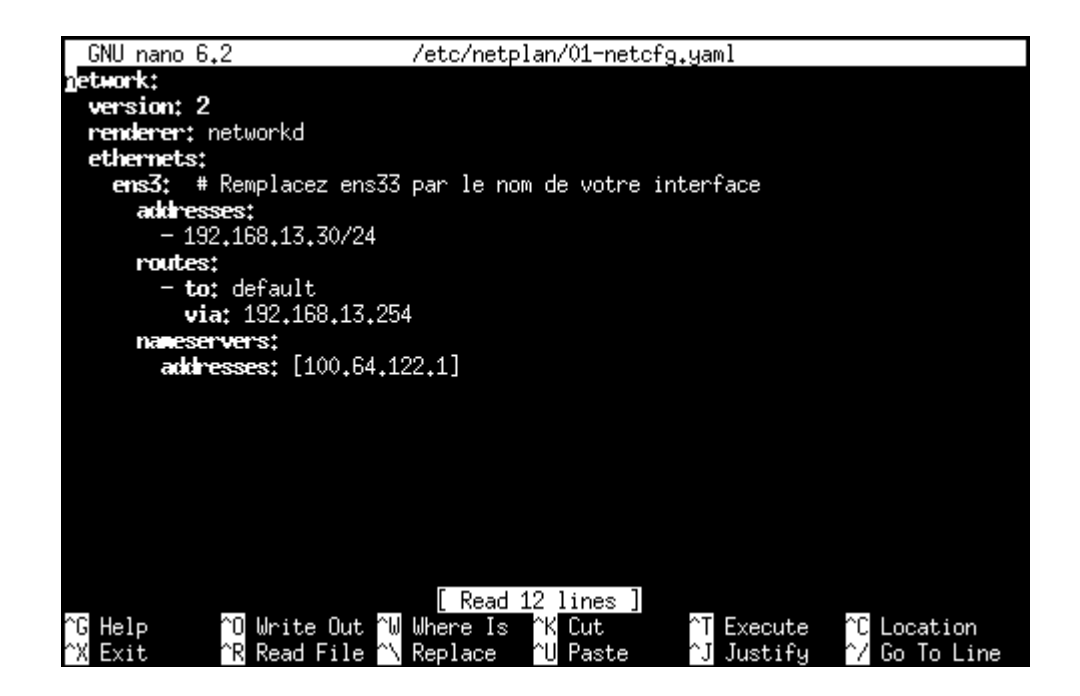

Il faut changer la passerelle et utiliser la 192.168.13 et pour addresses : 192.168.12.20

et 8.8.8.8

Une fois le fichier netplan complété, on applique les changements:

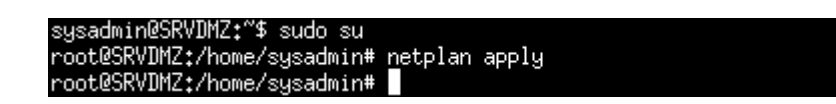

Note : Il faut s'assurer qu'on est bien connecté avec l'utilisateur "root" pour avoir des

privilèges administrateurs.

Pour les postes du vlan 100:

PC102:

Pour PC101:

Configurez également les postes des VLAN 200 et 300 en adressage dynamique. Ils

obtiendront leurs paramètres IP une fois le service DHCP mis en place.

Pour les postes clients des vlan 200 et 300:

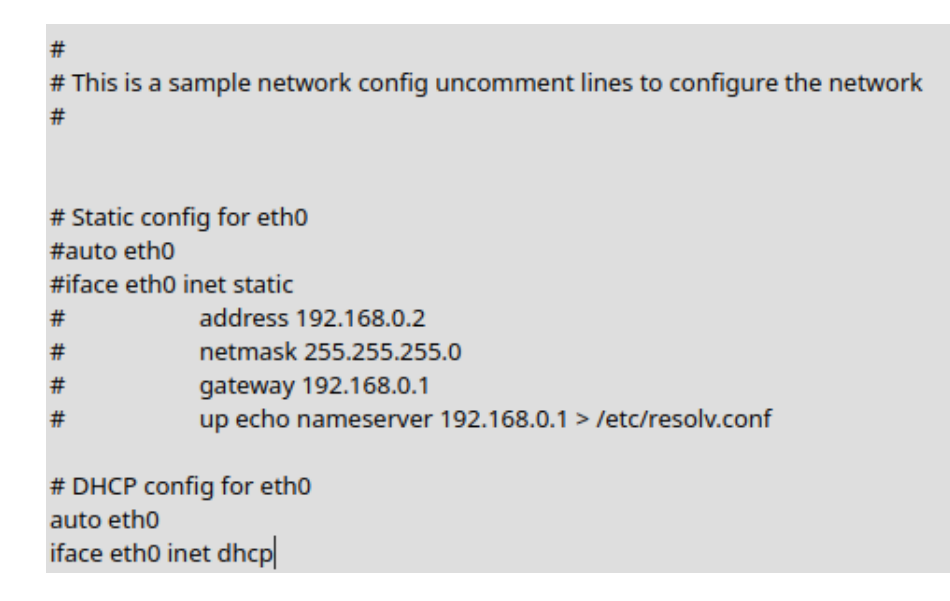

On fait cette manipulation pour tous les postes du vlan 200 et 300.

## Étape 2 : Configuration des routeurs

Dans mon cas, j'avais déja changer le nom.

1. Nommez les routeurs

Pour RT:

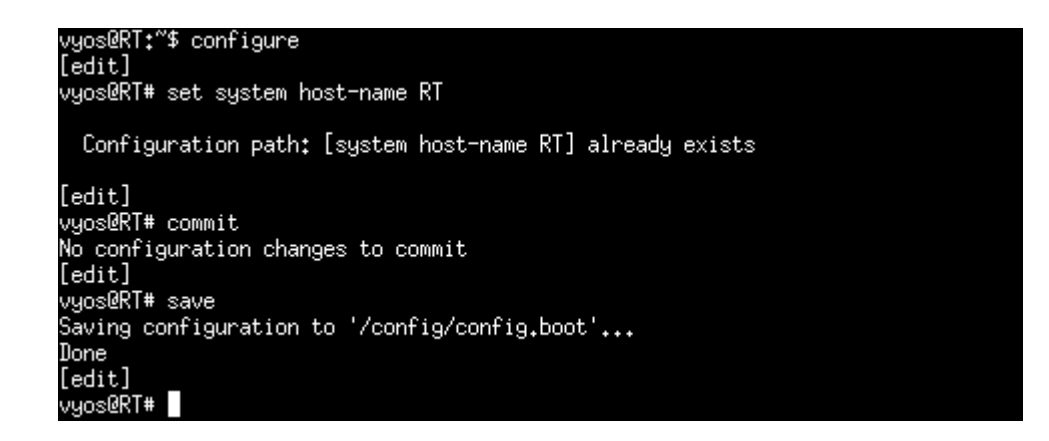

Pour FW:

On paramètre d'abord TigerVNC:

Netmask addresses must be expressed in dotted-decimal or CIDR notation A number between 1 and 32 included). Example IP: 10.2.0.1 or DHCP Example Netmask: 255.255.0.0 or 16 IP address (without subnet): 192.168.1.2 Subnet mask: 255.255.255.252 Will you configure your virtual appliance through its first interface (out) ? [Y/n]: n VMSNSX00Z0000A0∶ FW EVA1 (XL ∕ EUROPE) irewall software version 4.1.4 VM-RELEASE NS-BSD port name state addressIPv4 addressIPv6 out vtnet0 100.64.122.222/24 1 սք 2 in vtnet1 192.168.1.2/30 սք 3 169.254.0.2/16 vtnet2 dmz1 սք System is now ready. NS-BSD/amd64 (VMSNSX00Z0000A0) (ttyv0) login: 📕

J'ai ensuite ajouté un PC pour accéder au pare feu a distance:

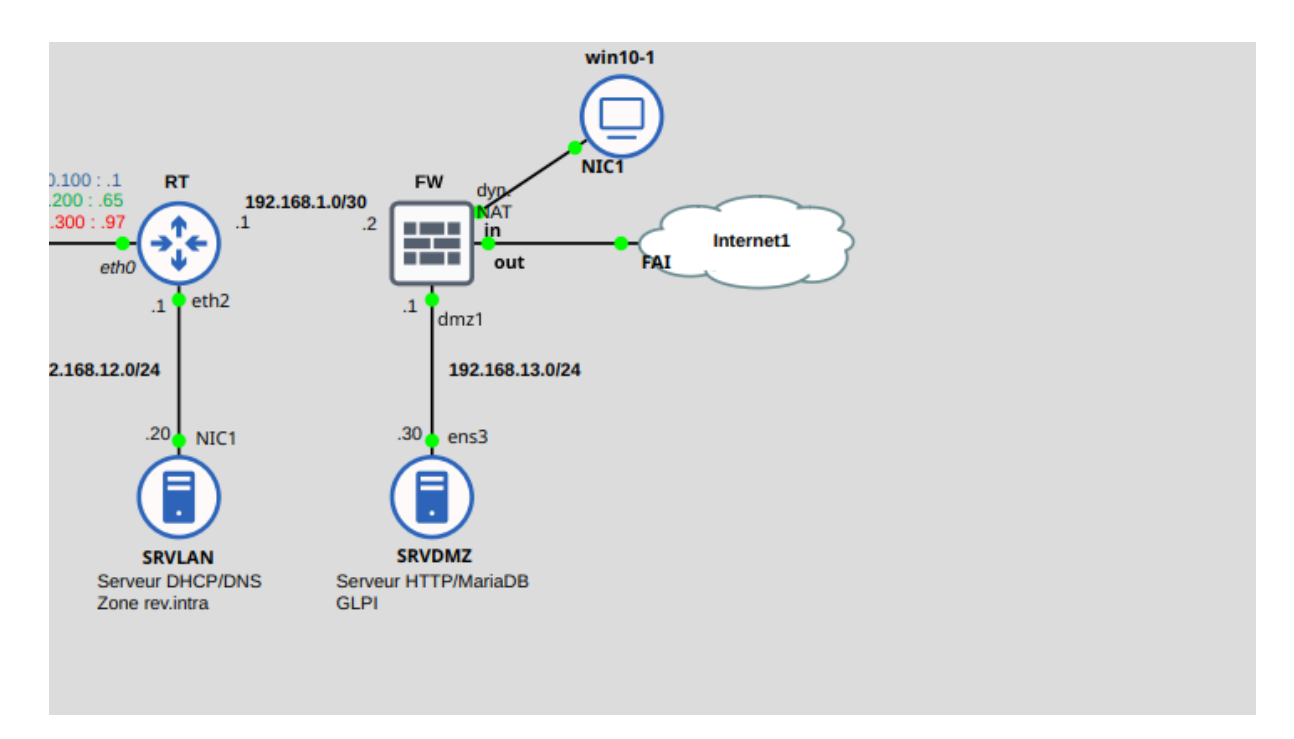

J'ai ajouté le PC win10-1 pour accéder au stormshield du firewall. Cela veut dire que

l'interface in du firewall est maintenant utilisé par PC (voir shéma au dessus).

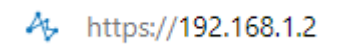

| stormshield<br>Network Security                                             |  |
|-----------------------------------------------------------------------------|--|
| admin  S'authentifier en utilisant un certificat SSL  SE CONNECTER  Options |  |
|                                                                             |  |

J'ai entré l'adresse de l'interface ou j'ai branché le PC (192.168.1.2) et j'arrive bien

sur la page de configuration.

Pour renommer l'appareil, il faut entrer en mode configuration, puis

| A1<br>v4.                                              | MONITORING                                                                              | CONFI            | GURATION EVA1 VMSNSX00Z0000A0                                                                                                    | e admin ▼<br>Că <u>écriture</u><br>Loos: Accés restreint                                                                                                |
|--------------------------------------------------------|-----------------------------------------------------------------------------------------|------------------|----------------------------------------------------------------------------------------------------|----------------------------------------------------------------------------------------------------|
| ★<br>œ<br>H!                                           | CONFIGURATION<br>chercher<br>SYSTÈME<br>Configuration<br>Administrateurs<br>Licence     | ×<br>-<br>*<br>* | 나나       SYSTÈME / CONFIGURATION         CONFIGURATION GÉNÉRALE       ADMIN         Configuration générale       ADMIN         Nom du firewall:       Langue du Firewall (traces):         Clavier (console):       Console): | STRATION DU FIREWALL PARAMÉTRES RÉSEAUX                                                                                                    |
|                                                        | Maintenance<br>Active Update<br>Haute disponibilité<br>Management Center<br>Console CLI |                  | Paramètres cryptographiques                                                                                                    | <ul> <li>Activer la récupération régulière des listes de révocation de certificats (CRL</li> <li>Activer le mode "Diffusion Restreinte (DR)"</li> </ul> |
| ±<br>10 ((0 1 = 10 m m m m m m m m m m m m m m m m m m | RÉSEAU<br>OBJETS<br>UTILISATEURS<br>POLITIQUE DE SÉCURITÉ                               |                  | Politique de mots de passe<br>Longueur minimale des mots de passe:<br>Types de caractères obligatoires:                                                                                                    | 8 🗧                                                                                                    |
| ())                                                    | Filtrage et NAT<br>Filtrage URL<br>Filtrage SSL<br>OBJETS                               | •<br>+           | Paramètres de date et d'heure - 10/09/202                                                                                                    | 4 09:10:13                                                                                                    |

Une fois dans la zone de configuration, je change le nom du firewall en "FW".

1. Configurez l'ensemble des interfaces des routeurs

| m out  |          | 1 | Ethernet, 1 Gb/s | 100.64.122.222/24 (DHCP) |
|--------|----------|---|------------------|--------------------------|
| n in   | <b>→</b> | 2 | Ethernet, 1 Gb/s | 192.168.1.2/30           |
| m dmz1 |          | 3 | Ethernet, 1 Gb/s | 192.168.13.1/24          |
|        |          |   |                  |                          |

#### Partie 3 : Configuration du routage

Sur RT:

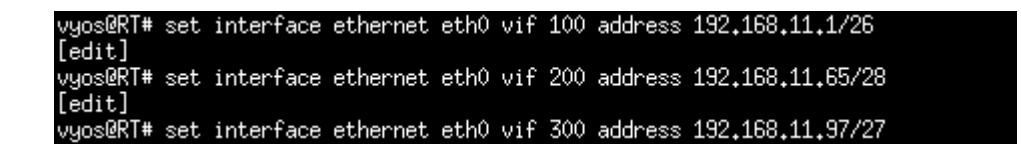

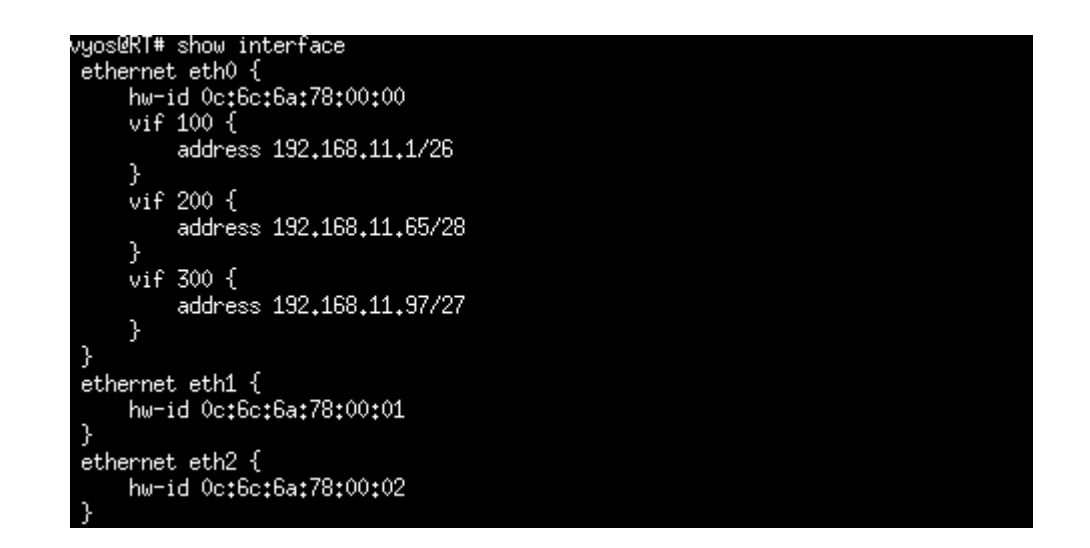

La commande vif sert a créé une interface virtuelle dans chaque vlan dans mon

cas.

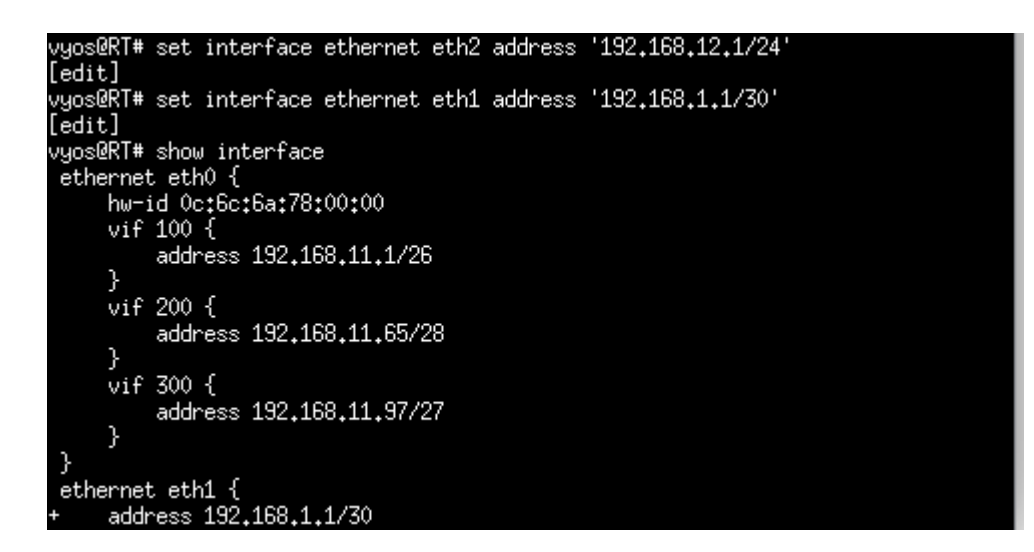

J'essaie ensuite de ping sur PC101:

| root@PC101:/# ping 192.168.1.1                                                                                                    |
|----------------------------------------------------------------------------------------------------|
| 9 packets transmitted, 0 received, 100% packet loss, time 8169ms                                                                                                    |
| <pre>root@PC101:/# ^C root@PC101:/# ping 192.168.1.1 PTNG 192.168.1.1 (192.168.1.1) 56(84) bytes of data. 64 bytes from 192.168.1.1: icmp_seq=1 ttl=64 time=0.783 ms 64 bytes from 192.168.1.1: icmp_seq=2 ttl=64 time=0.640 ms 64 bytes from 192.168.1.1: icmp_seq=3 ttl=64 time=0.694 ms 64 bytes from 192.168.1.1: icmp_seq=4 ttl=64 time=0.758 ms 64 bytes from 192.168.1.1: icmp_seq=5 ttl=64 time=0.896 ms 64 bytes from 192.168.1.1: icmp_seq=2 ttl=64 time=0.896 ms 64 bytes from 192.168.1.1: icmp_seq=5 ttl=64 time=0.891 ms 64 bytes from 192.168.1.1: icmp_seq=7 ttl=64 time=0.611 ms 64 bytes from 192.168.1.1: icmp_seq=7 ttl=64 time=0.758 ms 64 bytes from 192.168.1.1: icmp_seq=7 ttl=64 time=0.611 ms 64 bytes from 192.168.1.1: icmp_seq=7 ttl=64 time=0.758 ms 64 bytes from 192.168.1.1: icmp_seq=7 ttl=64 time=0.611 ms 64 bytes from 192.168.1.1: icmp_seq=7 ttl=64 time=0.758 ms 64 bytes from 192.168.1.1: icmp_seq=7 ttl=64 time=0.758 ms 64 bytes from 192.168.1.1: icmp_seq=7 ttl=64 time=0.611 ms 64 bytes from 192.168.1.1: icmp_seq=7 ttl=64 time=0.758 ms 64 bytes from 192.168.1.1: icmp_seq=7 ttl=64 time=0.758 ms 64 bytes from 192.168.1.1: icmp_seq=7 ttl=64 time=0.758 ms 64 bytes from 192.168.1.1: icmp_seq=7 ttl=64 time=0.758 ms 64 bytes from 192.168.1.1: icmp_seq=7 ttl=64 time=0.758 ms 64 bytes from 192.168.1.1: icmp_seq=7 ttl=64 time=0.758 ms 64 bytes from 192.168.1.1: icmp_seq=7 ttl=64 time=0.758 ms 64 bytes from 192.168.1.1: icmp_seq=7 ttl=64 time=0.758 ms 64 bytes from 192.168.1.1: icmp_seq=7 ttl=64 time=0.758 ms 64 bytes from 192.168.1.1: icmp_seq=7 ttl=64 time=0.758 ms 64 bytes from 192.168.1.1: icmp_seq=7 ttl=64 time=0.758 ms 64 bytes from 192.168.1.1: icmp_seq=7 ttl=64 time=0.758 ms 64 bytes from 192.168.1.1: icmp_seq=8 ms 64 bytes from 192.168.1.1: icmp_seq=8 ms 64 bytes from 192.168.1.1: icmp_seq=8 ms 64 bytes from 192.168.1.1: icmp_seq=8 ms 64 bytes from 192.168.1.1: icmp_seq=8 ms 64 bytes from 192.168.1.1: icmp_seq=8 ms 64 bytes from 192.168.1.1: icmp_seq=8 ms 64 bytes from 192.168.1.1: icmp_seq=8 ms 64 bytes from 192.1</pre> |
| 4                                                                                                    |
| 192.168.1.1 ping statistics<br>8 packets transmitted, 8 received, 0% packet loss, time 7158ms<br>rtt min/avg/max/mdev = 0.611/0.747/0.896/0.089 ms<br>root@PCl01:/# ping 192.168.11.11<br>PING 192.168.11.11 (192.168.11.11) 56(84) bytes of data.<br>64 bytes from 192.168.11.11: icmp_seq=2 ttl=64 time=0.010 ms<br>64 bytes from 192.168.11.11: icmp_seq=3 ttl=64 time=0.011 ms<br>64 bytes from 192.168.11.11: icmp_seq=3 ttl=64 time=0.011 ms<br>64 bytes from 192.168.11.11: icmp_seq=3 ttl=64 time=0.011 ms                                                                                                    |
| 64 bytes from 192.168.11.11: 1cmp_seq=4 ttt=64 time=0.013 ms<br>64 bytes from 192.168.11.11: icmp_seq=5 ttt=64 time=0.017 ms<br>^c                                                                                                    |
| 192.168.11.11 ping statistics<br>5 packets transmitted, 5 received, 0% packet loss, time 4087ms<br>rtt min/avg/max/mdev = 0.010/0.013/0.017/0.002 ms<br>root@PCl01:/#                                                                                                    |

J'essaie ensuite de ping sur PC102:

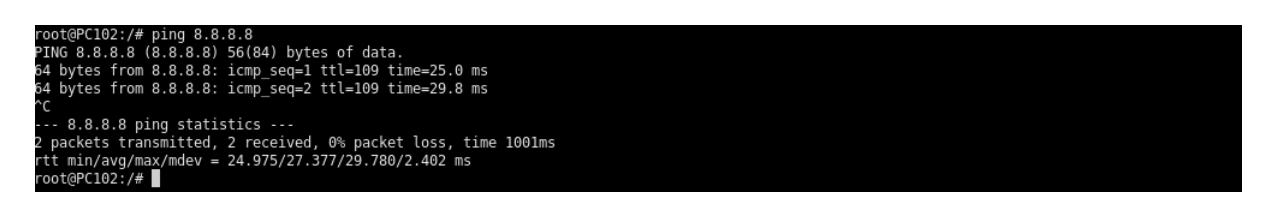

1. Configurez la route par défaut permettant de joindre n'importe quel réseau sur

Internet.

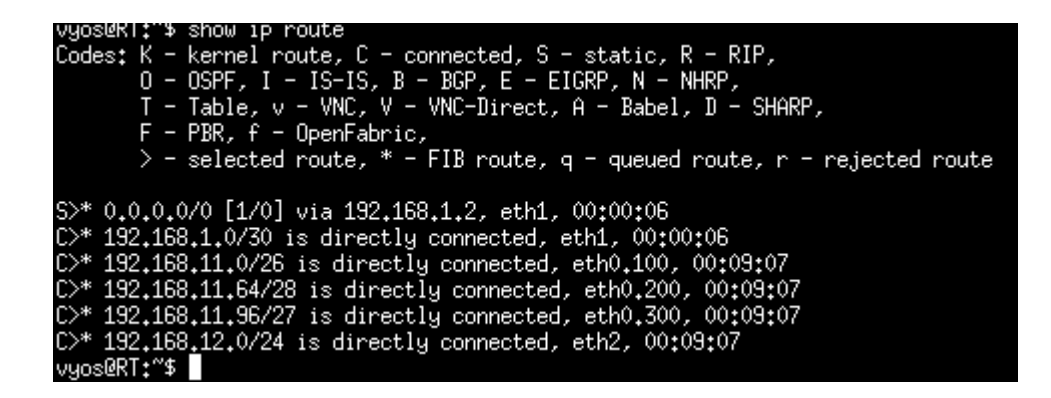

J'ajoute maintenant les règles nat et de filtrage sur le firewall:

| WINSNSX00Z000040@192.168.1. x +                                                                                                    | – 0 ×                                                                             |  |  |  |  |  |  |  |  |  |
|----------------------------------------------------------------------------------------------------|-----------------------------------------------------------------------------------|--|--|--|--|--|--|--|--|--|
| ← → C ▲ Non sécurisé   https://192.168.1.2/admin/admin.html#networkrouting/routing                                                                                                    | ය රූ 🕞 🕀 🙁 …                                                                      |  |  |  |  |  |  |  |  |  |
| A stormshield vala<br>Network Security monitoring configuration EVA1 vmsnsx002000000                                                                                                    | e admin ▼<br><sup>™</sup> <u>Écriture</u> ?<br><sup>™</sup> LOGS: ACCÉS RESTREINT |  |  |  |  |  |  |  |  |  |
| NOFIGURATION -                                                                                                    |                                                                                   |  |  |  |  |  |  |  |  |  |
| Rechercher * * ROUTES STATIQUES IPV4 ROUTAGE DYNAMIQUE ROUTES DE RETOUR IPV4                                                                                                    |                                                                                   |  |  |  |  |  |  |  |  |  |
| Routage Configuration générale                                                                                                    |                                                                                   |  |  |  |  |  |  |  |  |  |
| Routage multicast<br>DNS dynamique                                                                                                    |                                                                                   |  |  |  |  |  |  |  |  |  |
| DHCP                                                                                                    |                                                                                   |  |  |  |  |  |  |  |  |  |
| Proxy cache DNS                                                                                                    |                                                                                   |  |  |  |  |  |  |  |  |  |
| OBJETS     Fiat =     Réseau de destination (objet ma     Interface     Plan d'adressage     Passerelle †                                                                                                    | Commentaire                                                                       |  |  |  |  |  |  |  |  |  |
| Luti interded de de interded de de interded interded inte | connectaire                                                                       |  |  |  |  |  |  |  |  |  |
| 🕂 POLITIQUE DE SÉCURITÉ 🔍 on Vian 👘 in 192.168.11.0/24 route_gateway                                                                                                    |                                                                                   |  |  |  |  |  |  |  |  |  |
| Filtrage et NAT                                                                                                    |                                                                                   |  |  |  |  |  |  |  |  |  |
| Filtrage URL                                                                                                    |                                                                                   |  |  |  |  |  |  |  |  |  |
| Filtrage SSL                                                                                                    |                                                                                   |  |  |  |  |  |  |  |  |  |
| Filtrage SMTP                                                                                                    |                                                                                   |  |  |  |  |  |  |  |  |  |
| Qualité de service                                                                                                    |                                                                                   |  |  |  |  |  |  |  |  |  |
| Règles implicites                                                                                                    |                                                                                   |  |  |  |  |  |  |  |  |  |
| PROTECTION APPLICA                                                                                                    |                                                                                   |  |  |  |  |  |  |  |  |  |
| CO VPN                                                                                                    |                                                                                   |  |  |  |  |  |  |  |  |  |
|                                                                                                    |                                                                                   |  |  |  |  |  |  |  |  |  |
| S OBJETS × ANNULER × APPLIQUER                                                                                                    |                                                                                   |  |  |  |  |  |  |  |  |  |

#### → POLITIQUE DE SÉCURITÉ / FILTRAGE ET NAT

| 🤹 (1) Block all |             |               |         | ▼ Editer ▼           | " <u>1</u> Exporter   🔒  |                                                     |                                        |                   |                             |                      |
|-----------------|-------------|---------------|---------|----------------------|--------------------------|-----------------------------------------------------|----------------------------------------|-------------------|-----------------------------|----------------------|
| FILTI           | RAGE        | NAT           |         |                      |                          |                                                     |                                        |                   |                             |                      |
| Reche           | rcher       |               |         | + Nouvelle règi      | e 🗸 🗙 Supprimer          | $ \hat{T}-\hat{T}_{i}  =  \hat{s}^{i}-\hat{c}^{i} $ | Couper 🔄 🖻                             | Copier 🛛 🐑 Coller | r 📔 🗒 Chercher dans les log | s 🔳                  |
|                 |             | État          | -       | Action =•            | Source                   | Destination                                         | Port dest.                             | Protocole         | Inspection de sécurité =    | Commentaire          |
| E R             | emote Ma    | anagement: G  | o to Sj | ystem - Configuratio | n to setup the web admin | istration application acces                         | s (contient 2 règles,                  | de 1 à 2)         |                             |                      |
| 1               | œ           | 💽 on          |         | passer               | * Any                    | 🖶 firewall_all                                      | <pre>     firewall_srv     ttps </pre> |                   | IPS                         | Admin from everywh   |
| 2               |             | 💽 on          |         | passer               | * Any                    | 📴 firewall_all                                      | * Any                                  | icmp (requête Ech | ( IPS                       | Allow Ping from ever |
| ЭD              | efault poli | icy (contient | 1 règle | es, de 3 à 3)        |                          |                                                     |                                        |                   |                             |                      |
| 3               |             | 💽 on          |         | bloquer              | 며 vlan300                | <b>≭</b> Any                                        | * Any                                  |                   | IPS                         | Block all            |

#### → SECURITY POLICY / FILTER - NAT

| 🦺 (10) Pass all |       |    | ←   Edit | •   "3     | Export   🔒 |              |                               |              |             |                  |                     |     |          |
|-----------------|-------|----|----------|------------|------------|--------------|-------------------------------|--------------|-------------|------------------|---------------------|-----|----------|
| FIL             | TERIN | NG | NAT      |            |            |              |                               |              |             |                  |                     |     |          |
| Searching       |       |    |          | + New r    | ule 🕶      | X Delete   1 | $   +    \neq - e^{\epsilon}$ | 🚰 Cut 🔄 🗁 Co | opy 🐑 Paste | 🗒 Search in logs |                     | ≡   |          |
|                 |       |    | Status   | <b>1</b> 7 | Action     | <u>-</u> *   | Source                        | Destination  | Dest. port  | Protocol         | Security inspection | ±.* | Comments |
| 1               |       |    | 💽 on     |            | pass       |              | * Any                         | * Any        | * Any       |                  | IPS                 |     |          |

J'ai configuré simplement en pass all pour le tp, en temps voulu il aurait fallu

configuré avec plusieurs règles.

Update des règles a la fin du TP:

| A (10) Pass all |           | ▼   Edit ▼   " <u>*</u> Export   <b>①</b> |                                                             |                         |                                                                                                    |                         |            |
|-----------------|-----------|-------------------------------------------|-------------------------------------------------------------|-------------------------|----------------------------------------------------------------------------------------------------|-------------------------|------------|
| FILTERING       | NAT       |                                           |                                                             |                         |                                                                                                    |                         |            |
| Searching       |           | + New rule +                              | X Delete   ↑ ↓                                              | 📲 🖉   📑 Cut             | 🛃 Copy 🕑 Paste                                                                                                    | 🛛 🛱 Search in logs      | ≡          |
|                 | Status ≞▼ | Action =•                                 | Source                                                      | Destination             | Dest. port                                                                                                    | Protocol Security inspe | ction =• ( |
| 1               | 💽 on      | block                                     | ¤ <mark>¦</mark> ∃ vlan300                                  | 🕀 Internet              | * Any                                                                                                    | IPS                     | (          |
| 2               | 💽 on      | pass                                      | ¤¦⊒ vlan<br>  ¤¦⊒ vlan200<br>interface: in                  | ₽ <mark>8</mark> srvdmz | 🖞 http                                                                                                    | IPS                     | 1          |
| 3               | 💽 on      | pass                                      | 📲 srvlan                                                    | Firewall_out_router     | 🖞 dns                                                                                                    | IPS                     |            |
| 4               | on        | pass                                      | କଳ୍ପି vlan<br>କଳ୍ପି srvlan<br>କଳ୍ପି vlan200<br>କଳ୍ପି srvdmz | ⊕ Internet              | 1 http<br>1 https                                                                                                    | IPS                     |            |
| 5               | 🙆 💽 on    | pass                                      | Internet                                                    | Firewall_out            | <pre>     thtp     thtp     thtps     thtps     thttps     thtps     thttps     thtps     thtps</pre> | IPS                     |            |
|                 | -         | block                                     | Any                                                         | ST Any                  | Anv                                                                                                    | IPS                     | (          |

Règle 1: Interdiction au vlan 300 d'aller sur internet

Règle 3 : Le serveur DNS SRVLAN peut acceder à l'ip FAI 100.64.122.1

Règle 4 : Autorisation au vlan 100 et 200 d'aller sur internet

Partie 4 : Configuration des serveurs

Étape 1: configuration du service DHCP

Configurez le service DHCP sur le serveur SRVLAN afin qu'il distribue des adresses

dynamiques aux postes des VLAN 200 et 300.

Pour configurer le DHCP, j'ai configuré 2 étendues (Une pour le vlan 200 et une autre

pour le vlan 300)

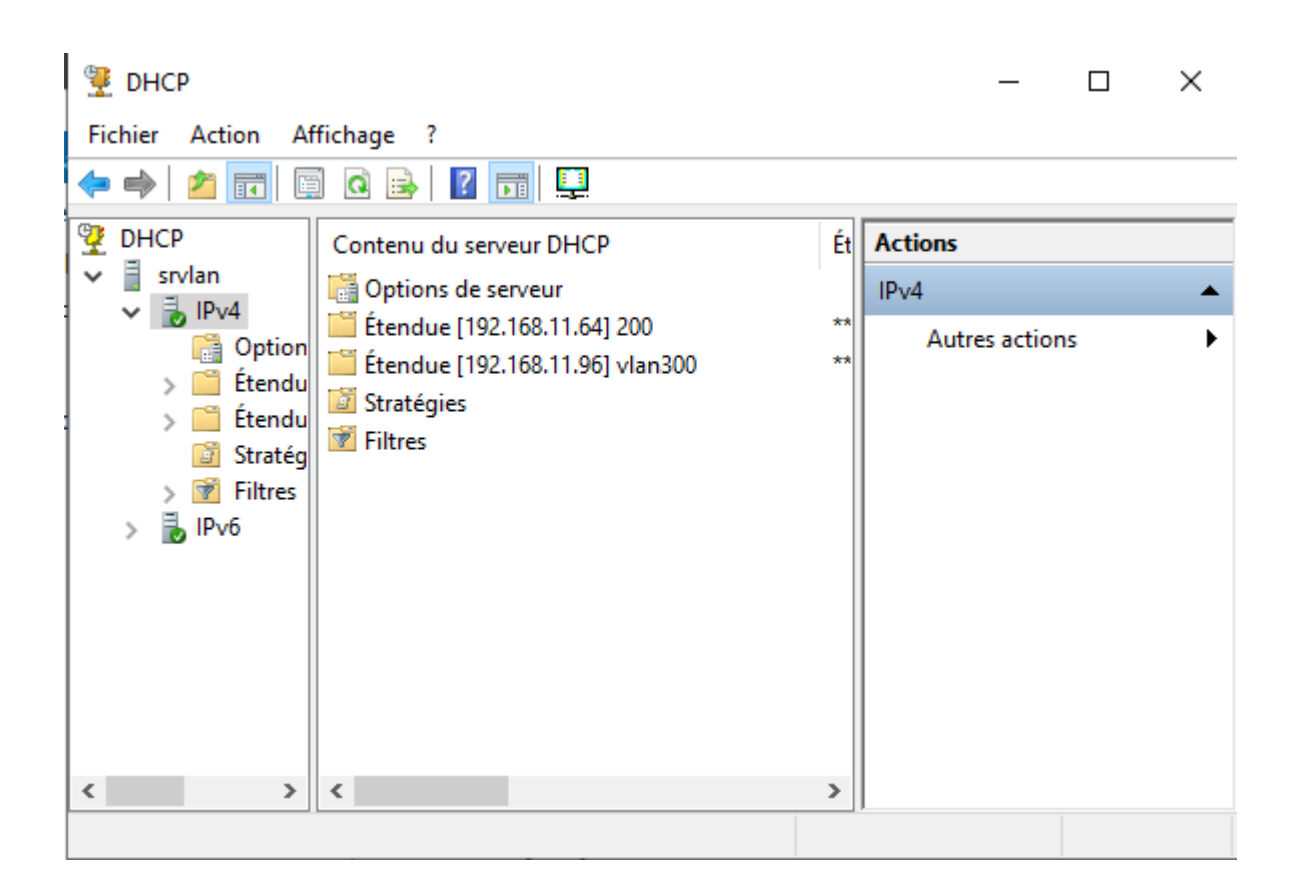

C'est ici que l'on va configurer si l'on veut exclure des adresses IP, dans notre cas

pour les deux vlan oui.

Pour que les trames dhcp puissent passer, il faut configurer l'agent relais sur RT:

L'agent relais DHCP sert à transmettre les requêtes DHCP entre des clients.

A l'aide des commandes suivantes :

vyos@RT# set service dhcp-relay interface eth0.200 vyos@RT# set service dhcp-relay interface eth0.3 vyos@RT# set service dhcp-relay interface eth2 vyos@RT# set service dhcp-server 192.168.12.20

| service {        |      |  |
|------------------|------|--|
| dhcp-relay {     |      |  |
| interface eth0.2 | 00   |  |
| interface eth0.3 | 00   |  |
| interface eth2   |      |  |
| server 192,168,1 | 2,20 |  |
| }                |      |  |
| }                |      |  |

## Étape 2 : Configuration du service DNS

Configurez le service DNS sur le serveur SRVLAN. Il devra être capable de résoudre

les 2 noms suivants :

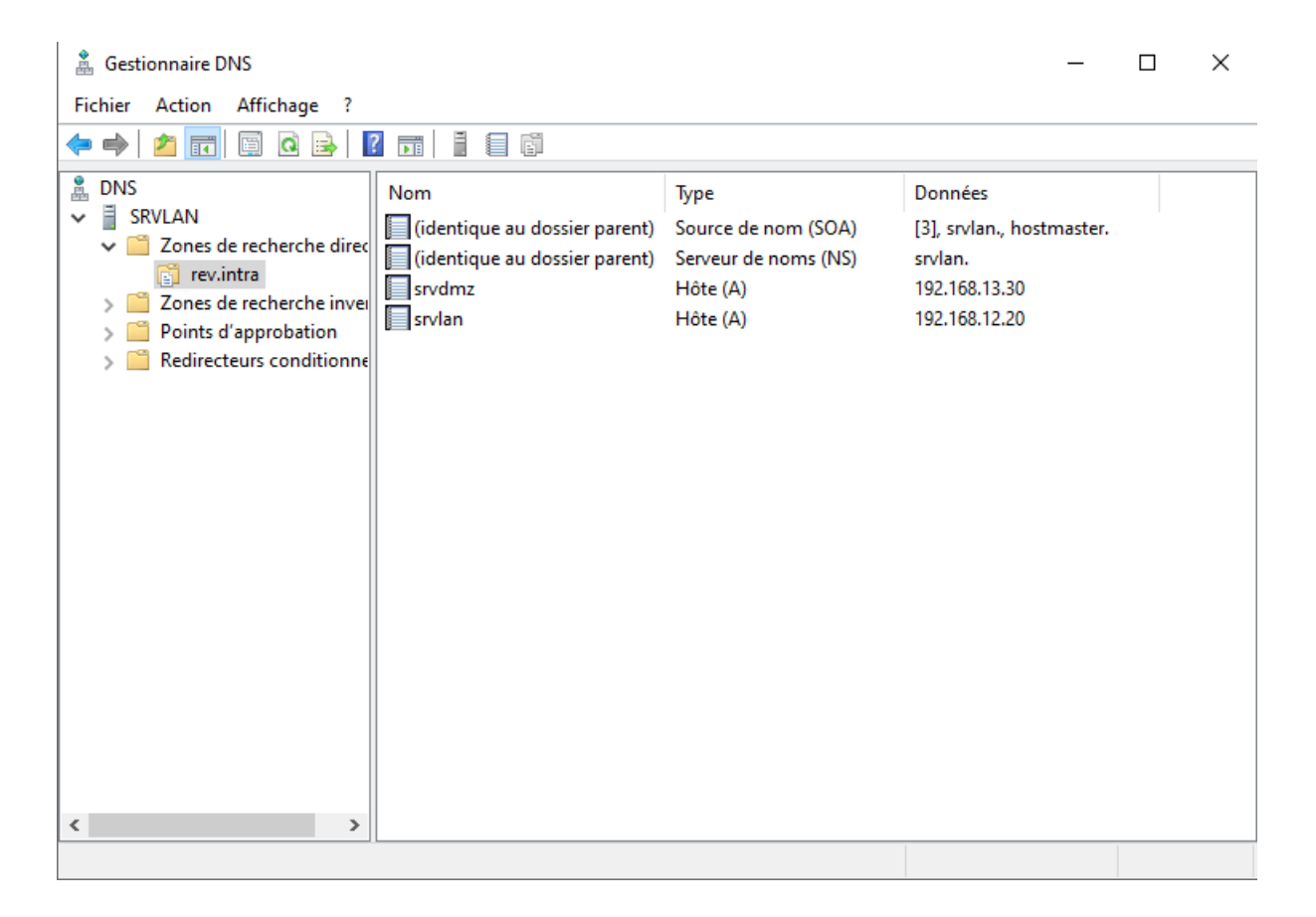

J'ai d'abord crée un nom de zone : "rev.intra"

Puis crée 2 enregistrements de types A pour les deux serveurs hôtes, j'ai aussi renseigner leurs adresses IP.

| 🋔 Gestionnaire DNS                                                                                                    |                                                                                        |                                                                       | _                                                                   |    | $\times$ |
|----------------------------------------------------------------------------------------------------|----------------------------------------------------------------------------------------|-----------------------------------------------------------------------|---------------------------------------------------------------------|----|----------|
| Fichier Action Affichage ?                                                                                                    |                                                                                        |                                                                       |                                                                     |    |          |
| 🗢 🄿 🗖 📰 🖾 🗟 🚺                                                                                                    |                                                                                        |                                                                       |                                                                     |    |          |
| <ul> <li>DNS</li> <li>SRVLAN</li> <li>Zones de recherche direc</li> <li>rev.intra</li> <li>Zones de recherche invei</li> <li>12.168.192.in-addr.arj</li> <li>13.168.192.in-addr.arj</li> <li>Points d'approbation</li> <li>Redirecteurs conditionne</li> </ul> | Nom<br>(identique au dossier parent)<br>(identique au dossier parent)<br>192.168.12.20 | Type<br>Source de nom (SOA)<br>Serveur de noms (NS)<br>Pointeur (PTR) | Données<br>[2], srvlan., hostmaster<br>srvlan.<br>srvlan.rev.intra. | ·. |          |
| < >                                                                                                    |                                                                                        |                                                                       |                                                                     |    |          |

J'ai ensuite crée 2 fichiers de zone inversé, un pour le vlan 200, et un autre pour le

vlan 300. Et pour finir, j'ai crée un pointeur qui fait le contraire d'un enregistrement

de type A, c'est a dire qu'il va transformer l'adresse ip 192.168.12.20 en un nom

srv.lan.intra. Pour tester la résolution inverse, je vais utiliser la commande nslookup +

une adresse ip pour savoir si le serveur dns sait résoudre en nom.

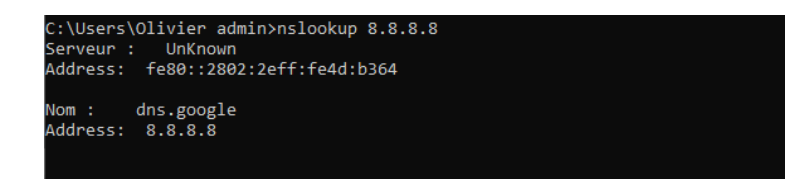

| 🋔 Gestionnaire DNS                                                                                                    |                                                                                        |                                                                       | -                                                                  |     | 2 |
|----------------------------------------------------------------------------------------------------|----------------------------------------------------------------------------------------|-----------------------------------------------------------------------|--------------------------------------------------------------------|-----|---|
| Fichier Action Affichage ?                                                                                                    |                                                                                        |                                                                       |                                                                    |     |   |
| 🗢 🄿 🗖 🖬 🖬 🖉 🕹                                                                                                    |                                                                                        |                                                                       |                                                                    |     |   |
| <ul> <li>DNS</li> <li>SRVLAN</li> <li>Cones de recherche direc</li> <li>rev.intra</li> <li>Zones de recherche inven</li> <li>12.168.192.in-addr.ar</li> <li>13.168.192.in-addr.ar</li> <li>Points d'approbation</li> <li>Redirecteurs conditionne</li> </ul> | Nom<br>(identique au dossier parent)<br>(identique au dossier parent)<br>192.168.13.30 | Type<br>Source de nom (SOA)<br>Serveur de noms (NS)<br>Pointeur (PTR) | Données<br>[2], srvlan., hostmaste<br>srvlan.<br>srvdmz.rev.intra. | :r. |   |
| < >>                                                                                                    |                                                                                        |                                                                       |                                                                    |     |   |

Il faut éventuellement ajouter un serveur racine a interroger,

Pour pouvoir communiquer avec internet, j'ai modifié mes routes pour que toutes les

adresses en 192.168.12 puissent accéder à internet

| STATU RUUTES    |            |                               |           |                 |               |          |  |  |  |
|-----------------|------------|-------------------------------|-----------|-----------------|---------------|----------|--|--|--|
| Searching + Add |            | + Add ×                       | Delete    |                 |               |          |  |  |  |
| Status          | <u>-</u> * | Destination network (host, ne | Interface | Address range   | Gateway       | Comments |  |  |  |
| 💽 on            | on vlan    |                               | 👘 in      | 192.168.11.0/24 | route_gateway |          |  |  |  |
| 🜑 on            |            | srvian                        | 👼 in      | 192.168.12.0/24 | route_gateway |          |  |  |  |

Je vérifie avec la commande nslookup et une recherche internet:

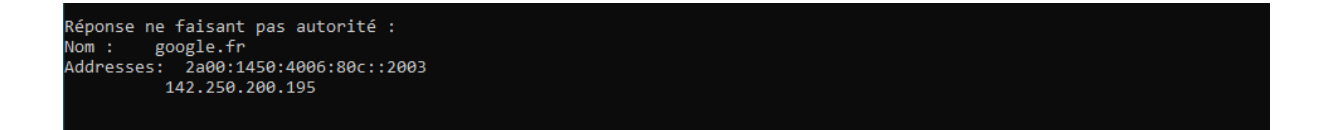

| Q btbgrtr - Recherche        | × +                                                                                                 | - 🗆                |  |  |  |  |  |  |  |
|------------------------------|----------------------------------------------------------------------------------------------------|--------------------|--|--|--|--|--|--|--|
| $\leftarrow$ $\rightarrow$ O | A https://www.bing.com/search?q=btbgrtr&cvid=a838c99abc444f06b04a7ef559 ☆ 🗲                         | œ 😩                |  |  |  |  |  |  |  |
| Microsoft Bing               | btbgrtr & & & Q                                                                                     | Connexion          |  |  |  |  |  |  |  |
|                              | TOUT IMAGES VIDÉOS CARTES ACTUALITÉS SHOPPING : PLUS À PROPOS DES F                                 | RÉSULTATS DE RECHE |  |  |  |  |  |  |  |
|                              | Environ 9 560 000 résultats                                                                         |                    |  |  |  |  |  |  |  |
|                              | Avec les résultats pour <b>better</b> .<br>Voulez-vous voir les résultats uniquement pour btbgrtr ? | Recherch           |  |  |  |  |  |  |  |
| A partir de chrom [٦]        | google.com                                                                                          | Q better :         |  |  |  |  |  |  |  |
| Contenu                      | BTRoblox - Making Roblox Better - Chrome Web Store                                                  |                    |  |  |  |  |  |  |  |
|                              |                                                                                                    | O hattar           |  |  |  |  |  |  |  |

Je veux ensuite acceder a l'interface graphique de FW avec PCHOME: Je met PCHOME en DHCP:

> # DHCP config for eth0 auto eth0 iface eth0 inet dhcp

Puis j'accède avec l'ip de l'interface out cette fois de FW c'est a dire 100.64.122.222

GLPI:

Pour commencer, je met à jour les paquets à l'aide des commandes:

root@SRVDMZ:/home/sysadmin# sudo apt update

et upgrade

J'installe ensuite MariaDB et Apache2 sur SRVDMZ:

apt install apache2 php php-mysql libapache2-mod-php php-cli php-curl php php-mbstring php-xml php-zip php-soap php-intl mariadb-server

Dans mariaDB, je crée la base de donnée:

CREATE DATABASE glpi; CREATE USER 'admin'@'localhost' IDENTIFIED BY 'admin'; GRANT ALL PRIVILEGES ON glpi.\* TO 'admin'@'localhost'; FLUSH PRIVILEGES; EXIT;

Installation des fichiers GLPI:

cd /var/www/html sudo wget https://github.com/glpi-project/glpi/releases/download/10.0.16/glpi10.0.16.tgz sudo tar -xvzf glpi-10.0.16.tgz

Droits:

sudo chown -R www-data:www-data /var/www/html/glpi sudo chmod -R 755 /var/www/glpi

Activation du site glpi:

nano /etc/apache2/sites-available/glpi.conf

conf de glpi:

<VirtualHost \*:80>

DocumentRoot /var/www/glpi

ServerName http://srvdmz.rev.intra

<Directory /var/www/glpi>

AllowOverride All

Require all granted

</Directory>

ErrorLog \${APACHE\_LOG\_DIR}/glpi\_error.log

CustomLog \${APACHE\_LOG\_DIR}/glpi\_access.log combined

</VirtualHost>

sudo systemctl reload apache2

Une fois qu'on est sur la page de configuration de GLPI:

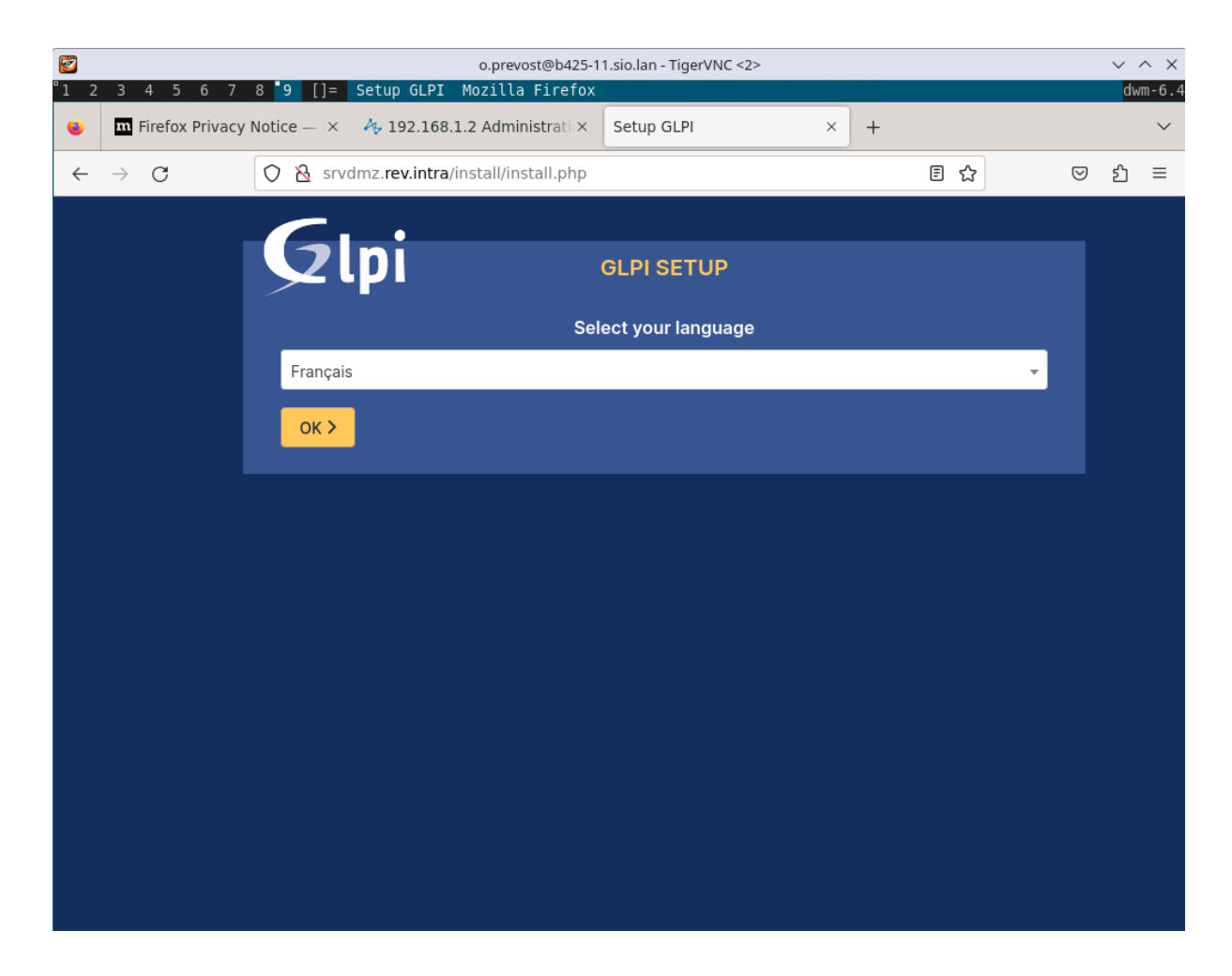

J'ai ensuite une liste de problème à résoudre:

| 2            |                   |                                                      |                                                    | o.prevost@b425-'                            | 1.sio.lan - TigerVNC                          | <2>                  |                  |              |                    | $\sim$ | ^ ×    |
|--------------|-------------------|------------------------------------------------------|----------------------------------------------------|---------------------------------------------|-----------------------------------------------|----------------------|------------------|--------------|--------------------|--------|--------|
| °1 2         | 34567             | 8 9 []=                                              | Setup GLPI                                         | Mozilla Firefox                             |                                               |                      |                  |              |                    | dw     | /m-6.4 |
|              | m Firefox Privacy | Notice — 🛛 ×                                         | 4, 192.168.                                        | 1.2 Administrati ×                          | Setup GLPI                                    | ×                    | +                |              |                    |        | $\sim$ |
| $\leftarrow$ | $\rightarrow$ G   | 🔿 👌 srvd                                             | lmz. <b>rev.intra</b> ,                            | 'install/install.php                        |                                               |                      | E                | 5 ☆          | $\bigtriangledown$ | பி     | ≡      |
|              |                   |                                                      |                                                    |                                             |                                               |                      |                  |              |                    |        |        |
|              |                   | <b>9</b>                                             | pi                                                 |                                             | GLPI SETUP                                    |                      |                  |              |                    |        |        |
|              |                   |                                                      |                                                    |                                             | Étape 0                                       |                      |                  |              |                    |        |        |
|              |                   | Vér                                                  | ification de                                       | la compatibilité d                          | le votre environn                             | ement avec l         | 'exécution       | de GLPI      |                    |        |        |
|              |                   | TESTS EFFECTU                                        | JÉS                                                |                                             |                                               |                      |                  | RÉSI         | JLTATS             |        |        |
|              |                   | Requis Parse                                         | er PHP                                             |                                             |                                               |                      |                  | ~            |                    |        |        |
|              |                   | Requis Confi                                         | iguration des se                                   | ssions                                      |                                               |                      |                  | ~            |                    |        |        |
|              |                   | Requis Mémo                                          | oire allouée                                       |                                             |                                               |                      |                  | ~            |                    |        |        |
|              |                   | Requis mysq                                          | li extension                                       |                                             |                                               |                      |                  | ~            |                    |        |        |
|              |                   | Requis Exter                                         | nsions du noyau                                    | de PHP                                      |                                               |                      |                  | ~            |                    |        |        |
|              |                   | Requis curl e<br>Requis pour l'a                     | extension<br>accès à distance                      | aux ressources (requê                       | tes des agents d'inven                        | taire, Marketplace   | e, flux RSS,).   | ~            |                    |        |        |
|              |                   | Requis gd ex<br>Requis pour le                       | tension<br>traitement des                          | images.                                     |                                               |                      |                  | ~            |                    |        |        |
|              |                   | Requis intlex<br>Requis pour l'il<br>l'extension int | xtension<br>nternationalisati<br>I est absente.    | on.                                         |                                               |                      |                  | ×            |                    |        |        |
|              |                   | Requis zlib e<br>Requis pour la<br>à partir du Mai   | extension<br>gestion de la co<br>rketplace et la g | ommunication compres<br>énération de PDF.   | sée avec les agents d'i                       | nventaire, l'install | ation de paque   | ✓<br>ts gzip |                    |        |        |
|              |                   | Requis Libso<br>Activer l'utilisa<br>version 1.0.12. | dium ChaCha2<br>tion du cryptag                    | 0-Poly1305 constante<br>e ChaCha20-Poly1305 | <b>de taille</b><br>requis par GLPI. II est f | ourni par libsodiu   | m à partir de la | ~            |                    |        |        |

1ère erreur:

intl extension

Requis pour l'internationalisation.

l'extension intl est absente.

rootWSKVUMZ:"# sudo apt install php-intl Reading package lists... Done Building dependency tree... Done Reading state information... Done The following additional packages will be installed: php8.1-intl The following NEW packages will be installed: php-intl php8.1-intl Setting up php8.1-intl (8.1.2-1ubuntu2.18) ... Creating config file /etc/php/8.1/mods-available/intl.ini with new version Setting up php-intl (2:8.1+92ubuntu1) ... Processing triggers for libapache2-mod-php8.1 (8.1.2-1ubuntu2.18) ... Processing triggers for php8.1-cli (8.1.2-1ubuntu2.18) ... Scanning processes... Scanning processes... Scanning linux images... Running kernel seems to be up-to-date. No services need to be restarted. No containers need to be restarted. No user sessions are running outdated binaries. No VM guests are running outdated hypervisor (qemu) binaries on this host. root@SRVDMZ:~# sudo phpenmod intl root@SRVDMZ:~# sudo phpenmod -v 8.0 intl root@SRVDMZ:~# sudo systemctl restart apache2 root@SRVDMZ:~# php -m I grep intl intl root@SRVDMZ:~# =

Extensions PHP pour le marketplace

Permet le support des formats de paquets les plus communs dans le marketplace.

Les extensions suivantes sont installées : Phar, zip.

Les extensions suivantes ne sont pas présentes : bz2.

| root@SRVDMZ:~# sudo apt install php-bz2                                                                                                    |
|----------------------------------------------------------------------------------------------------|
|                                                                                                    |
| Getting up php8.1-bz2 (8.1.2-1ubuntu2.18)                                                                                                    |
| Creating config file /etc/php/8.1/mods-available/bz2.ini with new version<br>Getting up php-bz2 (2:8.1+92ubuntu1)<br>Processing triggers for libapache2-mod-php8.1 (8.1.2-1ubuntu2.18)<br>Processing triggers for php8.1-cli (8.1.2-1ubuntu2.18)<br>Geanning processes<br>Geanning linux images |
| Running kernel seems to be up-to-date.                                                                                                    |
| No services need to be restarted.                                                                                                    |
| No containers need to be restarted.                                                                                                    |
| No user sessions are running outdated binaries.                                                                                                    |
| No VM guests are running outdated hypervisor (qemu) binaries on this host.<br>root@SRVIMZ:~# sudo phpenmod bz2<br>root@SRVIMZ:~# sudo phpenmod -v 8.0 bz2<br>root@SRVIMZ:~# sudo systemctl restart apache2<br>root@SRVIMZ:~# php -m   grep bz2<br>wz2<br>root@SRVIMZ:~# ■                       |
| OUCESNVDHZ1 #                                                                                                    |

Extensions émulées de PHP

Améliorer légèrement les performances.

Les extensions suivantes sont installées : ctype, iconv, sodium.

Les extensions suivantes ne sont pas présentes : mbstring.

| Creating config file /etc/php/8.1/mods-available/mbstring.ini with new version<br>Setting up php-mbstring (2:8.1+92ubuntu1)<br>Processing triggers for libc-bin (2.35-Oubuntu3.8)<br>Processing triggers for libapache2-mod-php8.1 (8.1.2-1ubuntu2.18)<br>Processing triggers for php8.1-cli (8.1.2-1ubuntu2.18)<br>Scanning processes<br>Scanning linux images |
|----------------------------------------------------------------------------------------------------|
| Running kernel seems to be up-to-date.                                                                                                    |
| No services need to be restarted.                                                                                                    |
| No containers need to be restarted.                                                                                                    |
| No user sessions are running outdated binaries.                                                                                                    |
| No VM guests are running outdated hypervisor (qemu) binaries on this host.<br>root@SRVDMZ:~# sudo phpenmod mbstring<br>root@SRVDMZ:~# sudo phpenmod -v 8.0 mbstring<br>root@SRVDMZ:~# sudo systemctl restart apache2<br>root@SRVDMZ:~# php -m   grep mbstring<br><b>ebstring</b><br>root@SRVDMZ:~#                                                              |

#### root@SRVDMZ:"# sudo apt install php-mbstring

| 2            | o.prevost@b425-11.sio.lan - TigerVNC <2>                                                                                                    |     |                                                                                                    |                                      |                      |                                    |            |         |          |         |   | $\vee$ | ~ ×   |
|--------------|----------------------------------------------------------------------------------------------------|-----|----------------------------------------------------------------------------------------------------|--------------------------------------|----------------------|------------------------------------|------------|---------|----------|---------|---|--------|-------|
| °1 2         | 1 2 3 4 5 6 7 8 9 []= Interface standard - GLPI Mozilla Firefox                                                                                                    |     |                                                                                                    |                                      |                      |                                    |            |         |          |         |   | dw     | m-6.4 |
| ۲            | m Firefox Privacy Notice — 🔀 192.168.1.2 Administrati × 🧔 Interface standard - GLPI × +                                                                                                    |     |                                                                                                    |                                      |                      |                                    |            |         |          |         |   | $\sim$ |       |
| $\leftarrow$ | $\rightarrow$ C                                                                                                    |     |                                                                                                    | ជ                                    |                      | ${igsidential}$                    | பி         | ≡       |          |         |   |        |       |
|              | <b>G</b> LPI                                                                                                    | 1   | 🖻 Accueil                                                                                                    | Recherch                             | ichercher Q          |                                    |            |         | GL       | ~       |   |        |       |
| ⇔            | Chercher dans le m                                                                                                    | enu | Tableau de bord                                                                                               | Vue personn                          | elle Vue g           | roupe V                            | ue globale | Flux RS | S Tou    | ıs      |   |        |       |
| Ø            | Parc                                                                                                    | ~   | Dava                                                                                                    | de contra contra                     |                      |                                    |            |         | Altern   |         |   |        |       |
| ឲ            | <ul> <li>Assistance</li> <li>Pour des raisons de sécurité, veuillez changer le mot de passe par défaut pour le(s)<br/>utilisateur(s) : <u>opp nost-only tech normal</u></li> <li>Pour des raisons de sécurité, veuillez supprimer le fichier : install/install.php</li> <li>La configuration du dossier racine du serveur web n'est pas sécurisée car elle permet<br/>l'accès à des fichiers non publics. Référez-vous à la documentation d'installation pour plus</li> </ul> |     |                                                                                                    |                                      |                      |                                    |            |         |          |         |   |        |       |
| 6            |                                                                                                    |     |                                                                                                    |                                      |                      |                                    |            |         |          |         |   |        |       |
| ê            |                                                                                                    |     |                                                                                                    |                                      |                      |                                    |            |         |          |         |   |        |       |
| Ċ            | Administration                                                                                                    | ~   | de détails.<br>• La directive PHP "session.cookie_httponly" devrait être définie à "on" pour prévenir l'accès |                                      |                      |                                    |            |         |          |         |   |        |       |
| ø            | Configuration                                                                                                    | ~   | aux c                                                                                                    | ookies depuis le                     | es scripts côt       | té client.                         |            |         |          |         |   |        |       |
| Ţ            |                                                                                                    |     | Central                                                                                                    | ~ +                                  |                      |                                    | Ð          | G       | с<br>С   | 団       | Ľ | 0      |       |
|              |                                                                                                    |     | Logiciant ord                                                                                                 | inater Maté                          | E Télépho<br>Imprimé | ffr<br>f                           |            |         |          |         |   |        |       |
| «            | <b>(</b> Réduire le menu                                                                                                    |     | Aucune donnée<br>Ordinateurs<br>par Fabricant                                                                 | Aucune do<br>Moniteurs<br>par Modèle | nnée Auc<br>e Ma     | cune donnée<br>aterier<br>réseau E | Statuts d  | Aucun   | par mois | trouvée | D | (!)    |       |

## Page d'accueil de GLPI

Mes règles NAT:

|           | 1001   |                     |                                       |            |          |                           |                |             |            |  |
|-----------|--------|---------------------|---------------------------------------|------------|----------|---------------------------|----------------|-------------|------------|--|
| Searching |        | + Ne                | w rule 👻 🗙                            | Colete   🕇 | +        | 2. 2                      | 🚰 Cut 🛛 🔁 C    | сору 🕑 Ра   | aste       |  |
|           | Status | • Or                | Original traffic (before translation) |            |          | Traffic after translation |                |             |            |  |
|           | Status | Source              | Destination                           | Dest. port |          | Source                    | Src. port      | Destination | Dest. port |  |
| 1         | 💽 on   | 🕀 Inte<br>interface | Firewall interface: dn                | 🖞 http     | <b>→</b> |                           |                | * Any       |            |  |
| 2 🚥       | 💽 on   | i≉ Anj              | Internet                              | * Any      | <b>→</b> | 🛙 Fire                    | 🖞 ephemeral_fw | ∗ Any       |            |  |
|           |        |                     | -                                     |            |          | <b>.</b>                  |                |             |            |  |